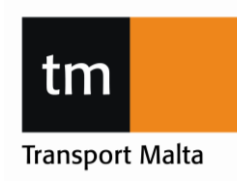

Transport Malta, Malta Transport Centre, Pantar Road, Lija LIA 2021 Malta. Tel:+356 2555 5625 drones.aviation@transport.gov.mt www.transport.gov.mt

# This notice is being issued to describe the computer-based remote pilot license examination system.

#### Important Note

Please read the information in this notice carefully. If you still have any problems with the system during the examination, raise your hand and wait until the invigilator is ready to attend to your problem. If you speak out loud or breach any of TM-CAD procedures this may lead to the disqualification of your examination.

# Contents

| Start-up Page                              | . 2 |
|--------------------------------------------|-----|
| After Login                                | . 2 |
| Examination Screen – Icons and Information | .4  |
| Examination Screen – Start of examination  | . 5 |
| Examination Screen – Examination Questions | . 5 |
| Examination Screen – Completion of exam    | .6  |
| Personal Page                              | .6  |
| Notification of results                    | .6  |

| UAS Notice 1 – Examinations Guidelines for UAS RPL Examinations | Version 1.0 | Page 1 of 6 |
|-----------------------------------------------------------------|-------------|-------------|
|                                                                 | 06/01/2021  |             |

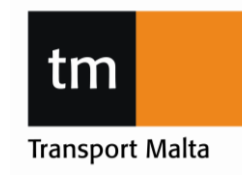

Transport Malta, Malta Transport Centre, Pantar Road, Lija LIA 2021 Malta. Tel:+356 2555 5625 drones.aviation@transport.gov.mt www.transport.gov.mt

#### Start-up Page

The start-up page of the screen is the TM CAD Login page.

Insert your User Name and Password. These are case sensitive. Then click Sign In.

| 2 | tm        |         |  |
|---|-----------|---------|--|
|   | Sign In   |         |  |
| - | User name | 4       |  |
|   | Password  |         |  |
|   |           | Sign In |  |
|   |           |         |  |

#### After Login

After the Login Screen, TM-CAD terms and conditions need to be accepted prior to the examinations. Read these conditions carefully. Violation of any of these conditions may lead to disqualification and you may lose any passes already achieved. Tick the "I confirm" box and Accept.

Note: The time of the examination will not start at this point.

| UAS Notice 1 — Examinations Guidelines for UAS RPL Examinations | Version 1.0<br>06/01/2021 | Page 2 of 6 |
|-----------------------------------------------------------------|---------------------------|-------------|
|-----------------------------------------------------------------|---------------------------|-------------|

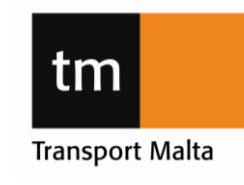

Transport Malta, Malta Transport Centre, Pantar Road, Lija LIA 2021 Malta. Tel:+356 2555 5625 drones.aviation@transport.gov.mt www.transport.gov.mt

| ches of any kind are not permitted during i<br>during examination should not include any<br>yy candidate and put in the lockers provic<br>coats are to be placed in the lockers provic<br>out in any case away from the candid | he examination.<br>:ype of head gear, scarves, ties, bulky jackets and large ornaments/necklaces. These are to b<br>ed.<br>ied. Coats that do not fit in the lockers are to be placed on the coat hangers provided by the                                                                                                    |
|----------------------------------------------------------------------------------------------------|----------------------------------------------------------------------------------------------------|
| during examination should not include any<br>sy candidate and put in the lockers provic<br>coats are to be placed in the lockers provic<br>put in any case away from the candid                                                | rype of head gear, scarves, ties, bulky jackets and large ornaments/necklaces. These are to b<br>ed.<br>ied. Coats that do not fit in the lockers are to be placed on the coat hangers provided by the                                                                                                    |
| coats are to be placed in the lockers provided but in any case away from the candid                                                                                                    | led. Coats that do not fit in the lockers are to be placed on the coat hangers provided by the                                                                                                    |
|                                                                                                    | ate.                                                                                                    |
| tems that are to be placed on the desk are<br>dividers. Pens will be provided by TM CAD.<br>ked by the invigilator.                                                                                                    | the mandatory items i.e. Annexes to the exam questions provided by TM CAD, calculator, CR<br>All other items including pencil cases and CRP cases must be placed on the far side of the des                                                                                                    |
| at the examination released for you to und<br>of the examination before being instructed                                                                                                    | ertake is correct. Ask for the assistance of the Invigilator should this not be the case.<br>by the Invigilator to do so will not be tolerated.                                                                                                    |
| must be done on the rough working paper<br>m. The rough working paper should inclu                                                                                                    | provided by the invigilator. No other paper can be used and it will also be collected at the end<br>de your name. ID Card or Passport number, signature and date of exam.                                                                                                    |
| s time is up for the particular subject, the ade.                                                                                                    | examination is automatically terminated and no further amendments to the answer selection                                                                                                    |
| ime will be given for the candidates to writ                                                                                                    | e comments. Any comments must be written during the exam time.                                                                                                    |
| h to speak to the invigilator raise your han                                                                                                    | d. Silence must be observed at all times.                                                                                                    |
|                                                                                                    |                                                                                                    |
| d c<br>c<br>hi<br>o<br>s<br>a<br>a<br>t<br>is                                                                                                    | I dividers. Pens will be provided by TM CAD.<br>cked by the invigilator.<br>hat the examination released for you to und-<br>of the examination before being instructed b<br>s must be done on the rough working paper<br>cam. The rough working paper should includ<br>as time is up for the particular subject, the en-<br>nade.<br>It ime will be given for the candidates to writt<br>ish to speak to the invigilator raise your ham |

After you accept TM CAD terms and conditions, you will be directed to your assigned examinations.

If you have completed any examinations, these will show as completed.

| Name: Twelve, Test |        |          |
|--------------------|--------|----------|
| Licences           |        |          |
| UAS OPEN A1-A3     |        | <b>S</b> |
|                    |        |          |
| Examinations       |        |          |
| Examination        | Result | Status   |
| A1-A3              |        | ► Ready  |
|                    |        |          |

#### OR

| Name: Twelve, Test |        |         |
|--------------------|--------|---------|
| Licences           |        |         |
| UAS OPEN A2        |        | 8       |
|                    |        |         |
| ⊞ Examinations     |        |         |
| Examination        | Result | Status  |
| A2                 |        | ► Ready |

| UAS Notice 1 – Examinations Guidelines for UAS RPL Examinations | Version 1.0 | Page 3 of 6 |
|-----------------------------------------------------------------|-------------|-------------|
|                                                                 | 06/01/2021  |             |

1:14:57

### **Examinations Guidelines CIVIL AVIATION DIRECTORATE**

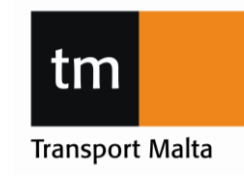

Transport Malta, Malta Transport Centre, Pantar Road, Lija LIA 2021 Malta. Tel:+356 2555 5625 drones.aviation@transport.gov.mt www.transport.gov.mt

# **Examination Screen – Icons and Information**

#### Take note of the below icons and what they signify.

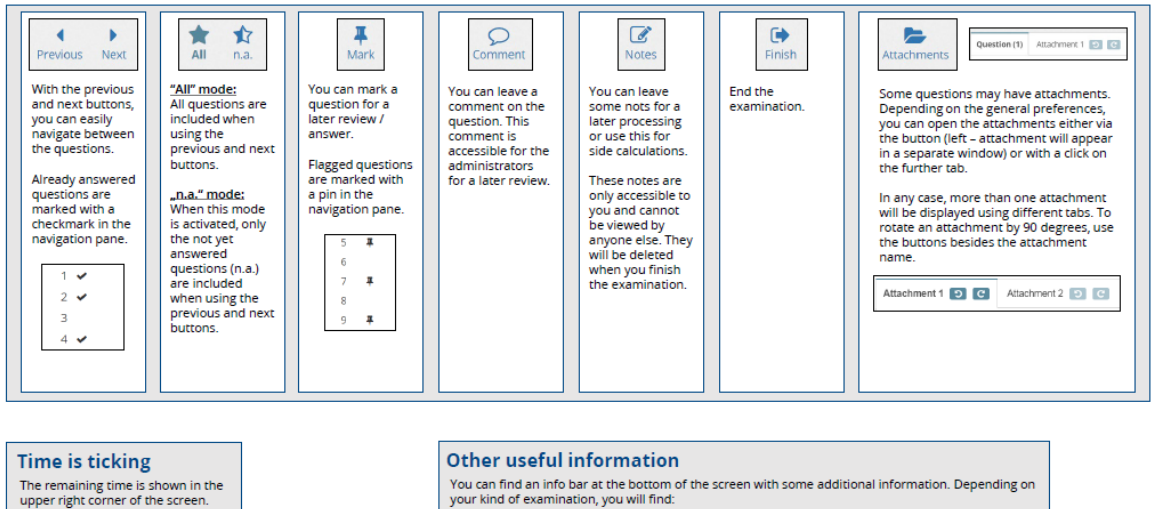

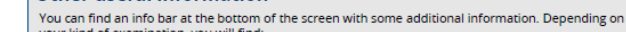

- your kind of examination, you will find:
- Your name
  Your name
  Topic of the current question
  Processed and total number of questions
  Other helpful information

Version 1.0 Page 4 of 6 UAS Notice 1 - Examinations Guidelines for UAS RPL Examinations 06/01/2021

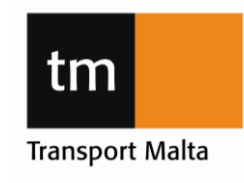

Transport Malta, Malta Transport Centre, Pantar Road, Lija LIA 2021 Malta. Tel:+356 2555 5625 drones.aviation@transport.gov.mt www.transport.gov.mt

#### **Examination Screen – Start of examination**

Once you click on the "Ready" icon on the screen of your assigned examinations, you will be directed to the below screen. Once you click on "Start Examination" the allocated time of the examination will commence.

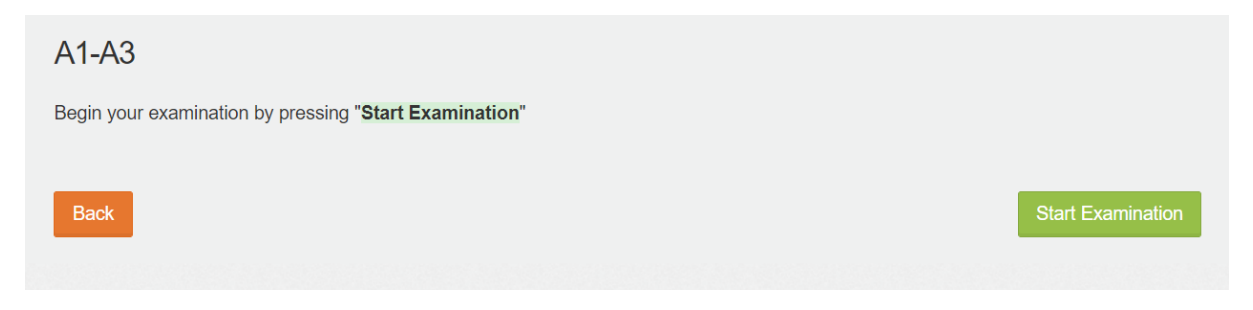

#### **Examination Screen – Examination Questions**

The examination format is depicted below. The amount of questions (40 for A1/A3, and 30 for A2) are shown on the left.

| Previous  | Next All     | n.a. Mark | Q<br>Comment | <b>Finish</b> |              |            |  |                 | 0:59:31     |
|-----------|--------------|-----------|--------------|---------------|--------------|------------|--|-----------------|-------------|
| Questions | Question (1) |           |              |               |              |            |  |                 |             |
| 2         |              |           |              |               |              |            |  |                 |             |
| 3         |              |           |              |               |              |            |  |                 |             |
| 4         |              |           |              |               |              |            |  |                 |             |
| 5         |              |           |              |               |              |            |  |                 |             |
| 6         |              |           |              |               |              |            |  |                 |             |
| 7         |              |           |              |               |              |            |  |                 |             |
| 8         |              |           |              |               |              |            |  |                 |             |
| 9         |              |           |              |               |              |            |  |                 |             |
| 10        |              |           |              |               |              |            |  |                 |             |
| 10        |              |           |              |               |              |            |  |                 |             |
| 12        |              |           |              |               |              |            |  |                 |             |
| 14        |              |           |              |               |              |            |  |                 |             |
| 15        |              |           |              |               |              |            |  |                 |             |
| 16        |              |           |              |               |              |            |  |                 |             |
| 17        |              |           |              |               |              |            |  |                 |             |
| 18        |              |           |              |               |              |            |  |                 |             |
| 19        |              |           |              |               |              |            |  |                 |             |
| 20<br>21  | Twelve Test  |           |              |               | 3 Aviation R | egulations |  | Processed: 0/40 | points: 1 0 |

Click on the appropriate answer and then select "Next" to move to the next question. Alternatively, you may answer questions in a random order by selecting the particular question from the list on the left.

Questions which have already been answered are indicated by a 'tick' next to the Question number in the list on the left.

You can use a 'Pin' to highlight a question for you to further review by clicking on the "Mark"

icon on the top tab.

If a question refers to a picture, this may be accessed by clicking on the "Attachments" button on the top tab.

The timer on top right shows the remaining time allocated for that particular examination.

| UAS Notice 1 – Examinations Guidelines for UAS RPL Examinations | Version 1.0 | Page 5 of 6 |
|-----------------------------------------------------------------|-------------|-------------|
|                                                                 | 06/01/2021  |             |

Transport Malta, Malta Transport Centre, Pantar Road, Lija LIA 2021 Malta. Tel:+356 2555 5625 drones.aviation@transport.gov.mt www.transport.gov.mt

Examination Screen – Completion of exam

To submit the exam answers, click on the "Finish" button on the top tab.

Once "Finish" is clicked, a pop-up will appear, asking if you really want to finish the examination. If you would like to complete the examination press "Yes" or if you would like to continue the examination press "No" and you will be redirected to the examination in progress.

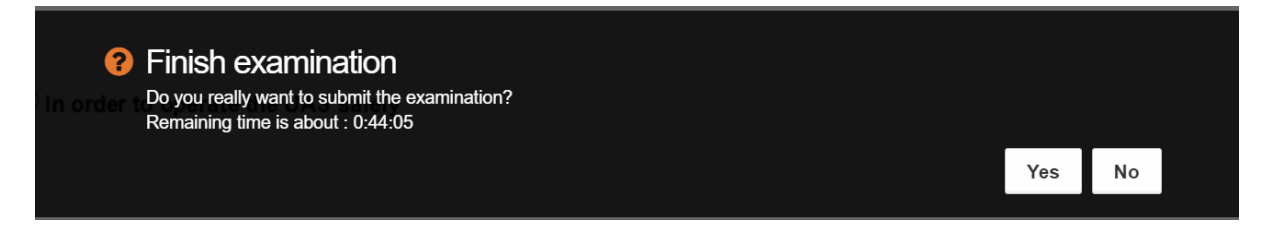

# Personal Page

After the completion of an examination you will be redirected to your person page. Completed examination now show "i INFO" on the right column.

| Name: Twelve, Test |        |        |
|--------------------|--------|--------|
| Licences           |        |        |
| UAS OPEN A1-A3     |        | 8      |
|                    |        |        |
| Examinations       |        |        |
| Examination        | Result | Status |
| A1-A3              | 0      | i Info |

You may continue to another examination by clicking on the examination you wish to attempt, or you may sign out by clicking on the Top right button.

#### **Notification of results**

Results of examinations will be submitted to the student at least 5 working days after the last day of the sitting.

| UAS Notice 1 – Examinations Guidelines for UAS RPL Examinations | Version 1.0<br>06/01/2021 | Page 6 of 6 |
|-----------------------------------------------------------------|---------------------------|-------------|
|-----------------------------------------------------------------|---------------------------|-------------|

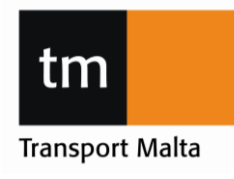

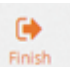